## FILDER Cube よくある質問集

## バックアップファイルの場所はどこ?

間違えて作図したものを保存してしまったり、データが壊れてしまった場合、バックアップデータで1つ前に保存した状 態に戻すことができます。

## 【操作手順】

 右絵のように、Windowsの「コンピュータ」もしくは「PC」を クリックします。

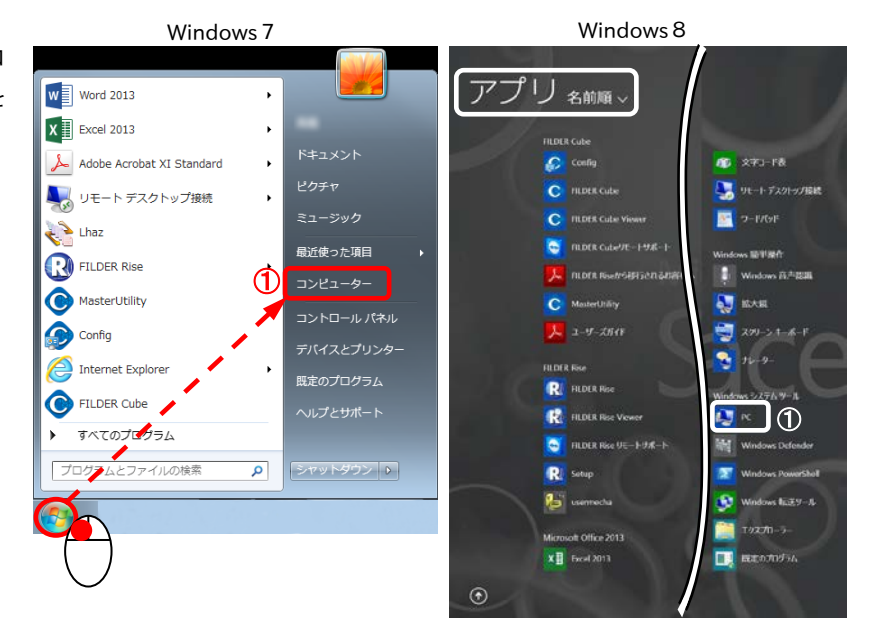

② FILDER Cubeのインストール先を変更していない場合は、「Cドライブ」→「ユーザー」→「ユーザー名」→「AppData」→「Local」→「Daikin」→「FILDER Cube」→「BackUp」を選択します。

| 🚱 🔍 📲 🖡 AppData , Local , Daikin , FILDER Cube , BackUp 3 , 4, BackUpの検索 👂 |                                                       |              |
|----------------------------------------------------------------------------|-------------------------------------------------------|--------------|
| 整理 ▼ ライブラリに追加 ▼                                                            | 有▼ 書き込む 新しいフォルダー                                      | ii • 🔟 🔞     |
| ⊿☆ お気に入り                                                                   | 名前 全 更新日時 種類                                          | サイズ          |
| 🚺 ダウンロード                                                                   | □ ★干渉チェック_免震ビット階平面図_2 2015/02/17 18:28 BDCS フ         | アイル 4,002 KB |
| 📃 デスクトップ                                                                   | □ 2階空調平面図-20150218115631.bdcs 2015/02/18 11:56 BDCS フ | アイル 6,021 KB |
|                                                                            | waku_a2-20150219110910.bdcs 2015/02/19 11:09 BDCS フ   | アイル 468 KB   |
| (国 最近表示した場所                                                                | 新規20-20150217150943.bdcs 2015/02/17 15:09 BDCS フ      | アイル 464 KB   |
|                                                                            | 新規21-20150217161415.bdcs 2015/02/17 16:14 BDCS フ      | アイル 464 KB   |
|                                                                            | 新規22-20150219091549.bdcs 2015/02/19 9:15 BDCS フ       | アイル 464 KB   |
| ▲ <u>⇒</u> → 1 ノラリ                                                         | 新規22-20150219094021.bdcs 2015/02/19 9:40 BDCS フ       | アイル 465 KB   |
| ▷ 📑 ドキュメント                                                                 | 新規22-20150219094327.bdcs 2015/02/19 9:43 BDCS フ       | アイル 466 KB   |
| ▷ 🔛 ピクチャ                                                                   | 新規23-20150218091714.bdcs 2015/02/18 9:17 BDCS フ       | アイル 464 KB   |
| ▶ 🛃 ビデオ                                                                    | 新規23-20150219095644.bdcs 2015/02/19 9:56 BDCS フ       | アイル 464 KB   |
| ▶ 🞝 ミュージック                                                                 | 電気-完成図-20150217204133.bdcs 2015/02/17 20:41 BDCS フ    | アイル 328 KB   |
|                                                                            | 電気-躯体図-20150217203507.bdcs 2015/02/17 20:35 BDCS フ    | アイル 262 KB   |
| ▲ 🖳 コンピューター                                                                |                                                       |              |
| > 🚢 ローカル ディスク (C:)                                                         |                                                       |              |
| ▷ 🏭 DVD ドライブ (D:) CUBE\                                                    |                                                       |              |
|                                                                            |                                                       |              |

③ 最新のバックアップデータをFILDER Cube画面へドラッグすると、1つ前に保存したファイルが開きます。

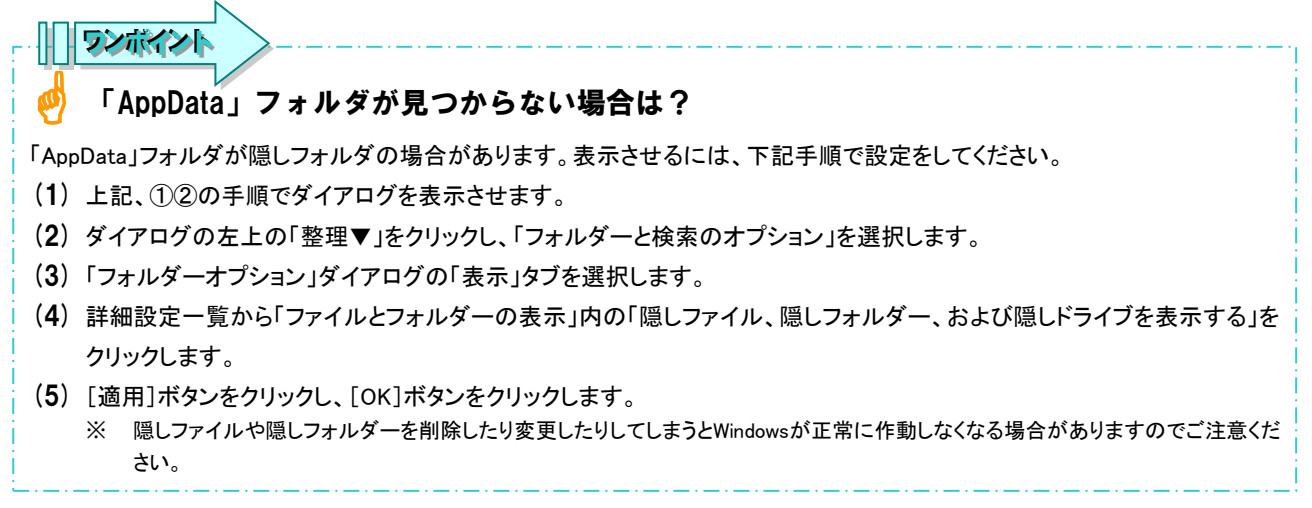